## UYGULAMA FAALİYETİ

## Aşağıdaki parçanın çizimi için gerekli olan komutları kullanınız.

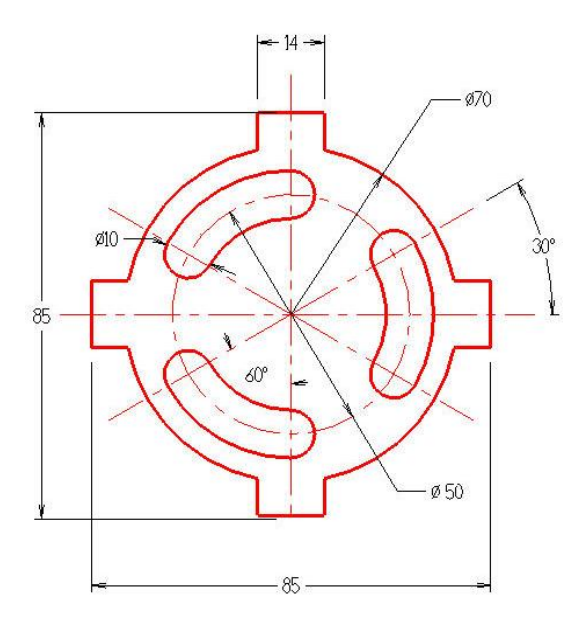

| İşlem Basamakları                                    | Öneriler                                                                                                    |  |  |
|------------------------------------------------------|----------------------------------------------------------------------------------------------------|--|--|
| <ul> <li>Geometrik şekiller çizmek</li> </ul>        | <ul> <li>Select a line style'den eksen çizgisi seçiniz.</li> <li>Sketcher araç çubuğundan Create Line<br/>Endpoint komutunu seçiniz.</li> <li>Önce eksenleri çiziniz.</li> <li>Create Circle Center Point komutu ile Ø50'lik<br/>çemberi çiziniz.</li> <li>Select a line style'den sürekli ince çizgiyi<br/>seçiniz.</li> <li>Ø70'lik çemberi ve bir adet Ø10'luk çemberi<br/>çiziniz.</li> <li>Rotate Xform komutu ile Ø10'luk çemberi 6<br/>adet çoğaltınız.</li> <li>Ø70'lik çemberin eksen çizgisi ile kesiştiği<br/>noktaya 14X14 kare çiziniz ve Rotate Xform<br/>ile 4 adet kopyalayınız.</li> </ul> |  |  |
| Kontrol komutlarını kullanmak                        | Çizilen nesneleri seçip Line Width kısmından<br>çizgi kalınlığını değiştiriniz.<br>System Color'dan ana hatların rengini kırmızı<br>yapınız.                                                                                                    |  |  |
| <ul> <li>Kenetlenme komutlarını kullanmak</li> </ul> | <ul> <li>Çizim sırasında Auto Cursör araç çubuğu<br/>üzerindeki Config tuşuna basarak nesne<br/>kenetleme modlarını açınız.</li> <li>Buradan gerekli nesne kenetleme modlarını</li> </ul>                                                                                                    |  |  |

|                                   | seçiniz.                                                                                                    |
|-----------------------------------|----------------------------------------------------------------------------------------------------|
| <ul> <li>Ölçülendirmek</li> </ul> | <ul> <li>Ölçülendirme yapmak için "Select a line<br/>style" den sürekli ince çizgiyi seçiniz.</li> <li>"Smart Dimension" komutunu seçiniz.</li> <li>Çap ölçülendirmelerden başlayarak gerekli<br/>ölçülendirmeleri yapınız.</li> </ul> |
| Analiz etmek                      | <ul> <li>Çizim nesnelerinin özelliklerini öğrenmek için<br/>"Entity Properties" komutu ile analiz ediniz.<br/>Çizgilerin tipini, renklerini ve konumunu<br/>istediğiniz şekilde değiştiriniz.</li> </ul>                               |

## **KONTROL LİSTESİ**

Bu faaliyet kapsamında aşağıda listelenen davranışlardan kazandığınız becerileri Evet, kazanamadığınız becerileri Hayır kutucuğuna (X) işareti koyarak kendinizi değerlendiriniz.

| Değerlendirme Ölçütleri                                           |                                                                | Evet | Hayır |
|-------------------------------------------------------------------|----------------------------------------------------------------|------|-------|
| 1.                                                                | Çizime eksen çizgisini çizerek başladınız mı?                  |      |       |
| 2. "Create Line Endpoint" komutunu seçip Ø50'lik çemberi çizdiniz |                                                                |      |       |
|                                                                   | mi?                                                            |      |       |
| 3.                                                                | 3. "Select a line style" den sürekli ince çizgiyi seçtiniz mi? |      |       |
| 4. "Rotate Xform" komutunu kullanarak Ø10'luk çemberi çoğalttınız |                                                                |      |       |
|                                                                   | mı?                                                            |      |       |
| 5.                                                                | Çizimden sonra çizgi tip ve kalınlıklarını düzenlediniz mi?    |      |       |
| 6.                                                                | Parçanın rengini kırmızı olarak ayarladınız mı?                |      |       |
| 7.                                                                | "Smart Dimension" ile gerekli ölçülendirmeleri yaptınız mı?    |      |       |

## DEĞERLENDİRME

Değerlendirme sonunda **"Hayır"** şeklindeki cevaplarınızı bir daha gözden geçiriniz. Kendinizi yeterli görmüyorsanız öğrenme faaliyetini tekrar ediniz. Bütün cevaplarınız **"Evet"** ise **"Ölçme ve Değerlendirme"**ye geçiniz.